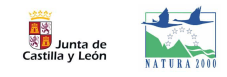

## Cartografía de los Espacios Protegidos Red Natura 2000. Instrucciones de uso

La delimitación oficial de los ZEC y ZEPA, así como la propuesta de mejora cartográfica de estos límites, puede consultarse en formato digital georreferenciado a través del Servicio de Mapas IDECyL en: www.idecyl.jcyl.es/.

Para acceder a su consulta desde el visor del portal IDECyL, seleccione Acceso publico al sistema

Pique en la pestaña "Añadir Mapa WMS" y en el desplegable seleccione "Red Natura Límites".

Añadir Mapas WMS...

×

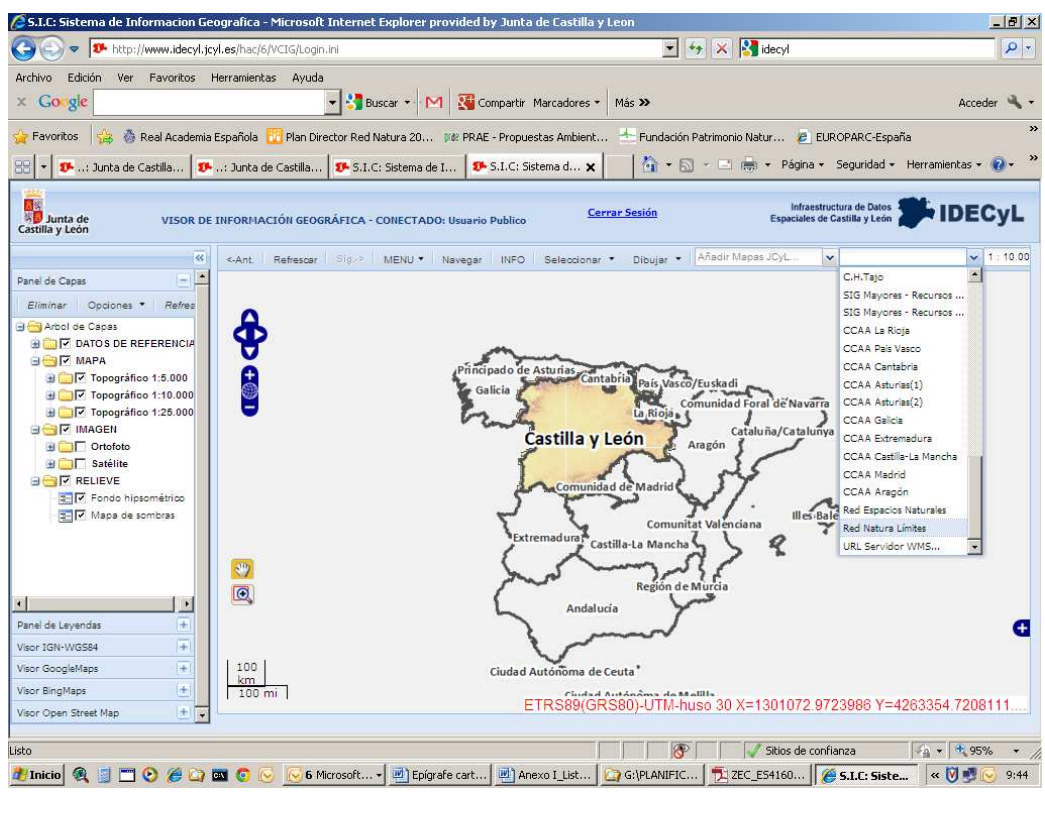

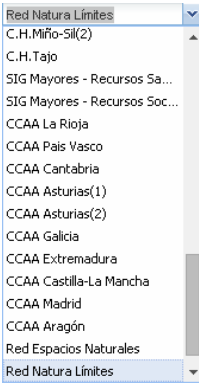

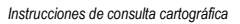

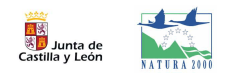

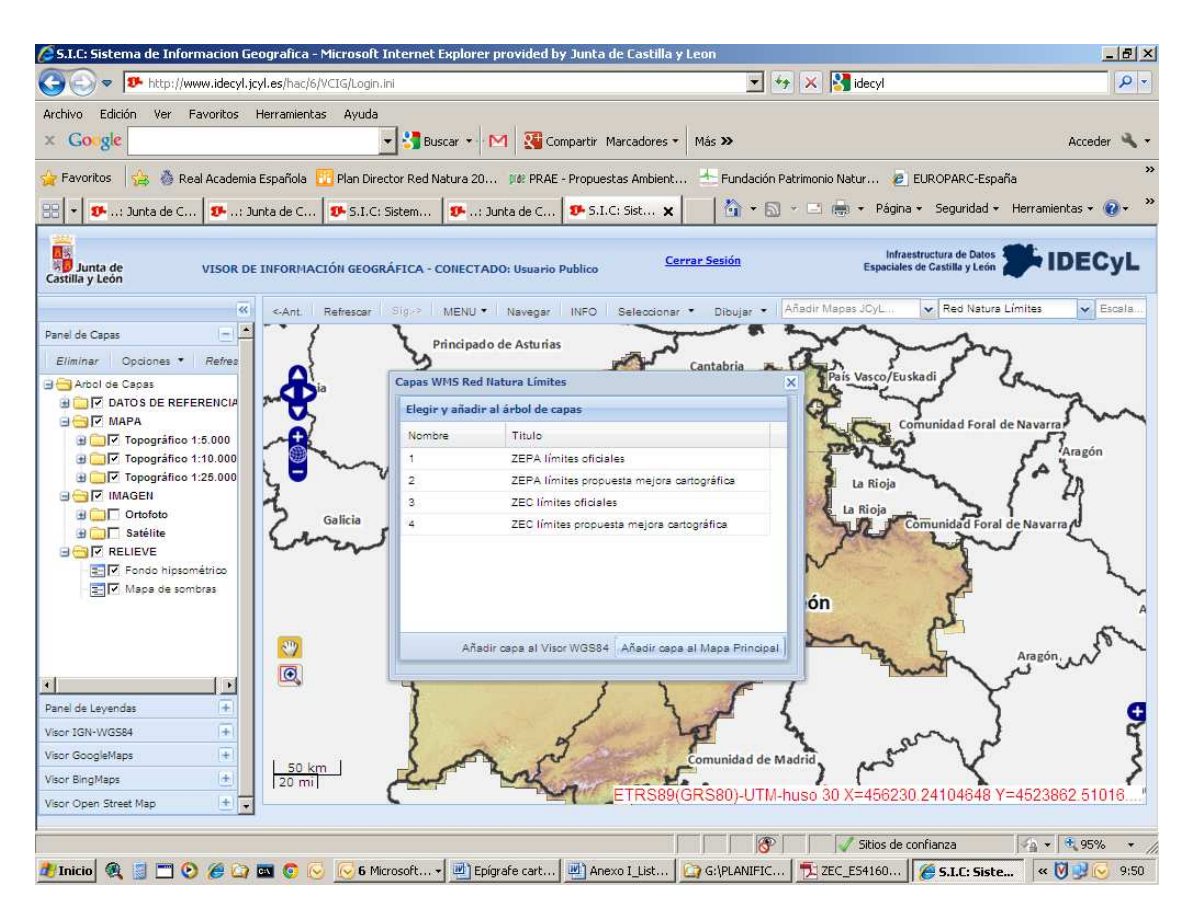

Coloque el cursor sobre la capa del desplegable que desee visualizar:

| lapas WMS Ro                      | ed Natura Límites                                        |
|-----------------------------------|----------------------------------------------------------|
| Elegir y añadir al árbol de capas |                                                          |
| Nombre                            | Titulo                                                   |
| 1                                 | ZEPA límites oficiales                                   |
| 2                                 | ZEPA límites propuesta mejora cartográfica               |
| 3                                 | ZEC límites oficiales                                    |
| 4                                 | ZEC límites propuesta mejora cartográfica                |
|                                   |                                                          |
|                                   |                                                          |
|                                   |                                                          |
|                                   |                                                          |
|                                   |                                                          |
|                                   | Anadir capa al Visor WGS84 Añadir capa al Mapa Principal |
|                                   |                                                          |

Y pulse en la parte inferior del desplegable "Añadir capa al Mapa Principal".

Una vez seleccionadas las capas cierre el recuadro y en la columna izquierda en **Panel de capas** marque el límite o limites que quiere incorporar al mapa.

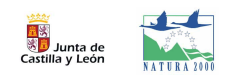

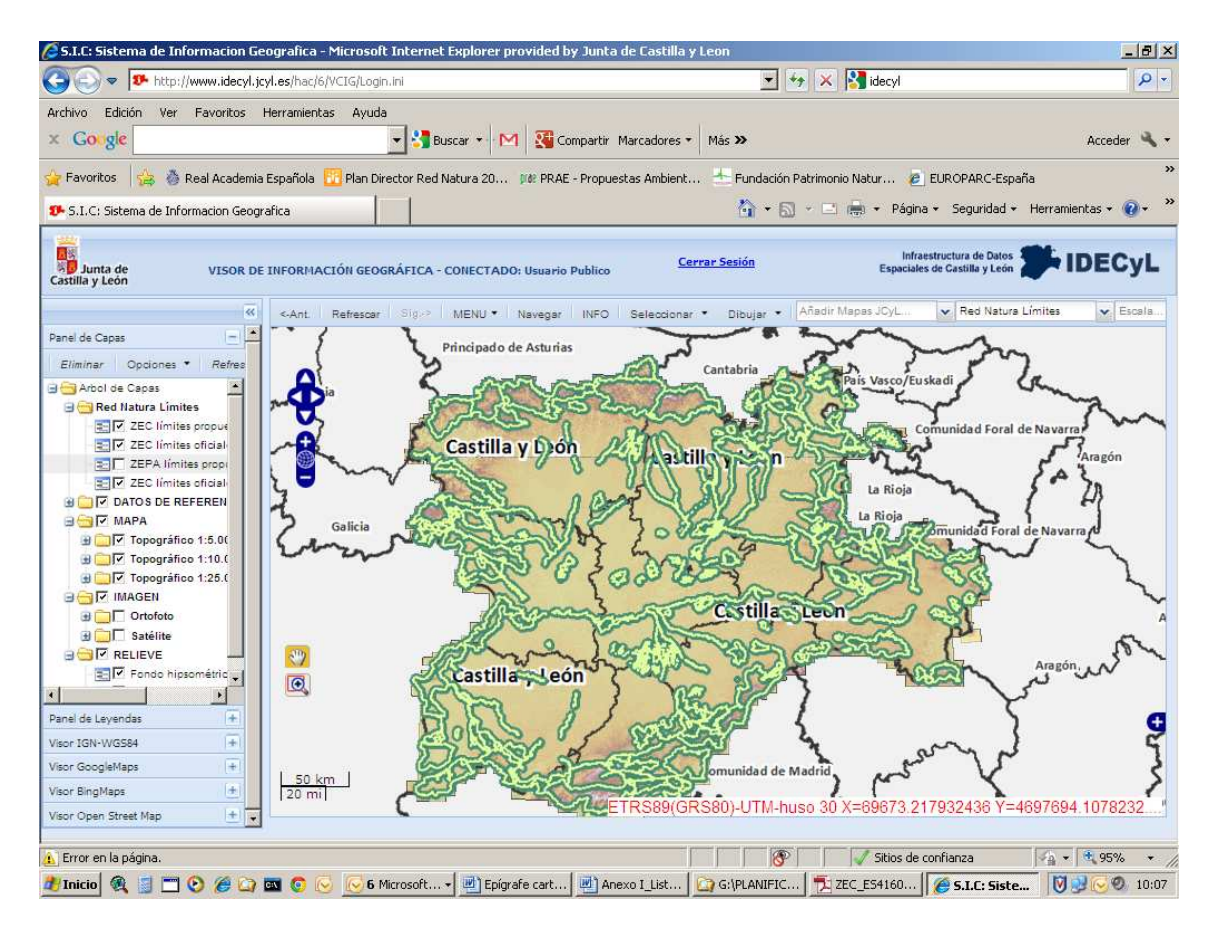

Marque en la cuadricula las capas que desee incorporar y pulse "Enter"

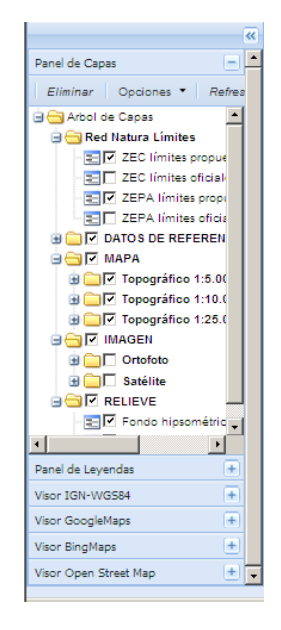

Al ser esta dirección URL un Servicio y no una página Web, **no se abre "pinchando"**, por lo que ha de ser consultada desde un navegador ligero o pesado que admita estos servicios:

- Navegadores ligeros: IDECYL, OGC WMS Viewer, ArcExplorer Web, IDEE, etc.
- Navegadores pesados: gvSIG, ArcGIS, ArcExplorer, QSIG, etc.